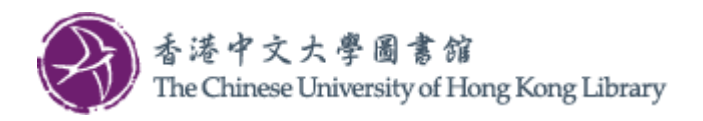

Last Update: 2025 Jun

## User Guide for USB Print

1. Operate on the console next to the MFP.

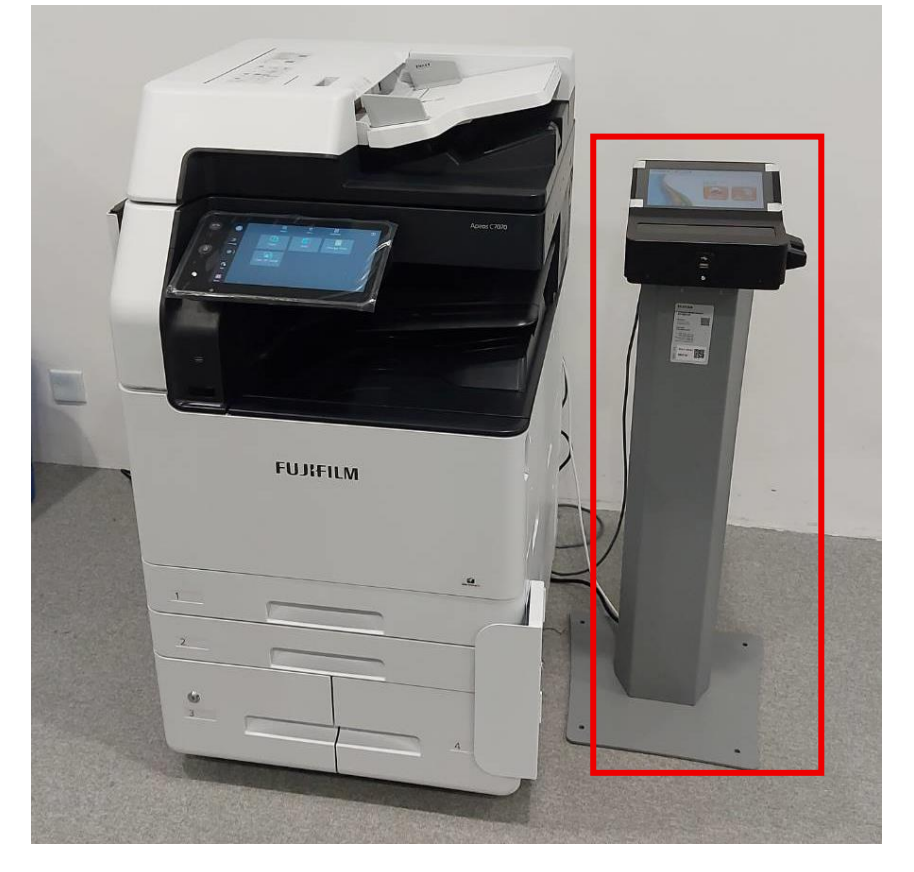

2. Select "Print" on the console. FUJIFILM 了心道通

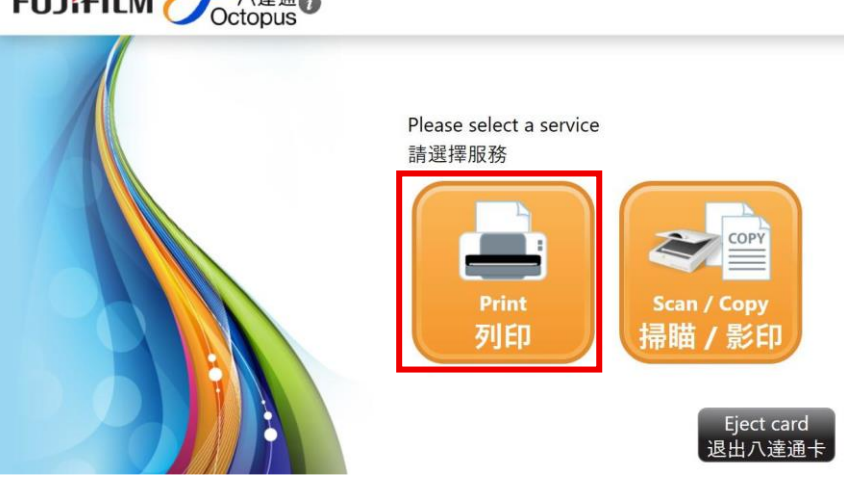

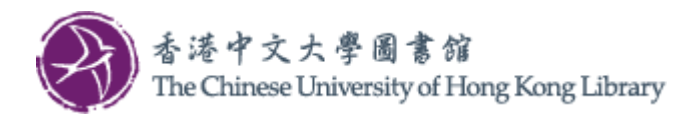

3. Select "USB Print".

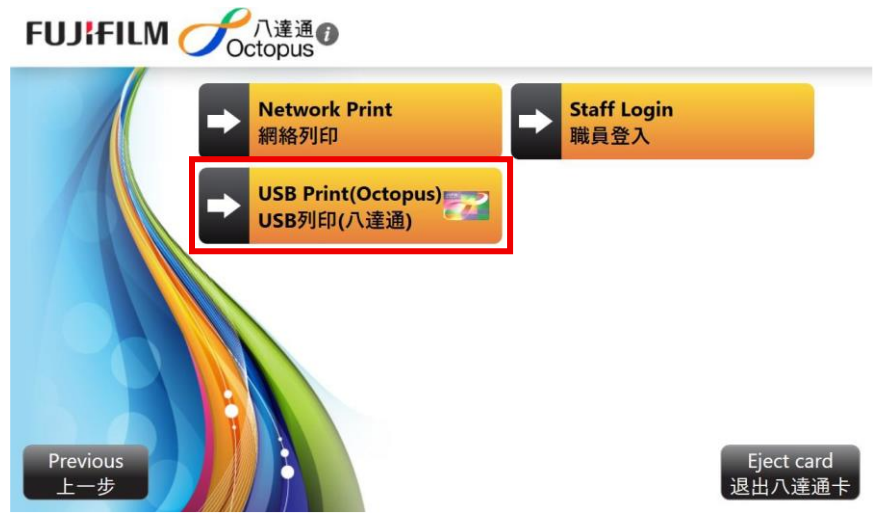

4. Select payment method.

| FUJIFILM Coctopus            |               |
|------------------------------|---------------|
| ➡ Network Print              | ➡ Staff Login |
| 網絡列印                         | 職員登入          |
| → Octopus<br>八達通             |               |
| Please Select Payment Method | Cancel        |
| 請選擇付款方式                      | 取消            |
| Previous                     | Eject card    |
| 上一步                          | 退出八達通卡        |

5. Insert Octopus Card and tap "Continue".

| FUJIFILM CCtopus              |                                                                  |
|-------------------------------|------------------------------------------------------------------|
| Network Print                 | Staff Login                                                      |
| Please insert you<br>請將你的八達通- | rr Octopus card into the card reader<br>故入讀卡器<br>Cancel<br>取消 繼續 |
| Previous<br>上一步               | Eject card<br>退出八達通卡                                             |

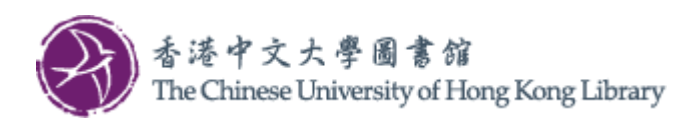

6. When the message "Please insert USB Drive" pops up, insert USB Drive to console.

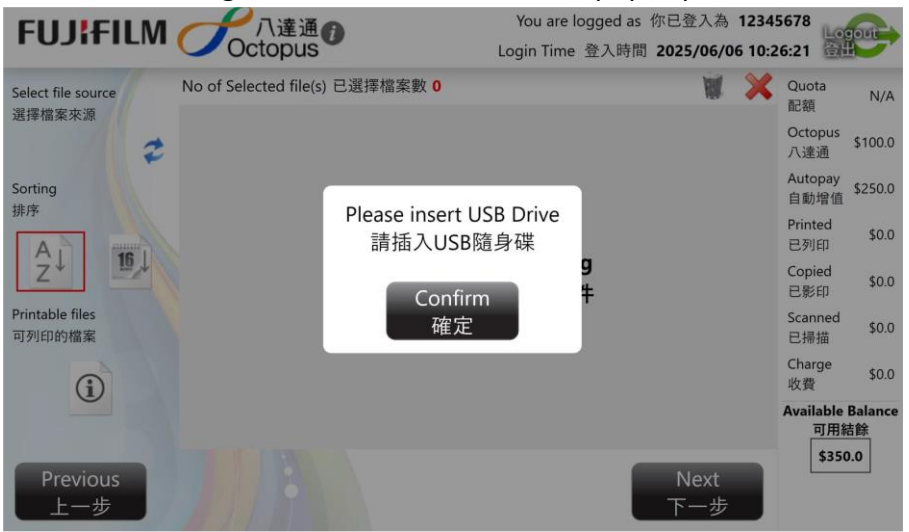

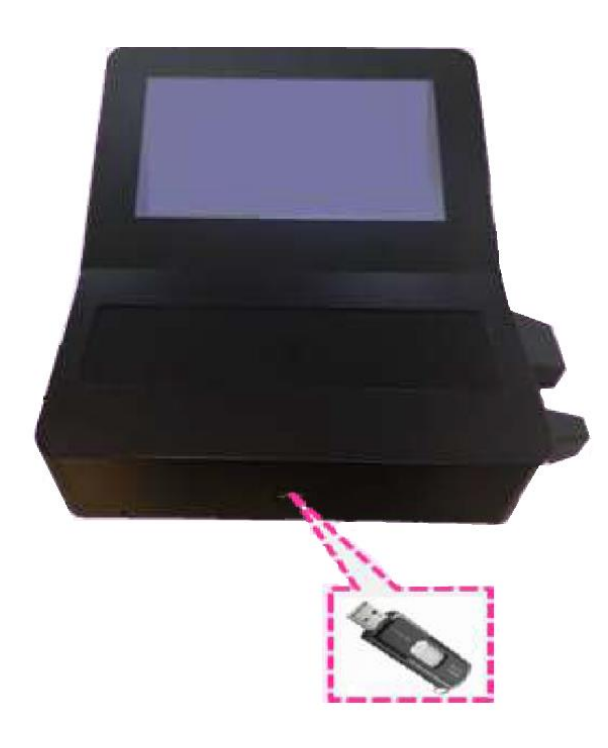

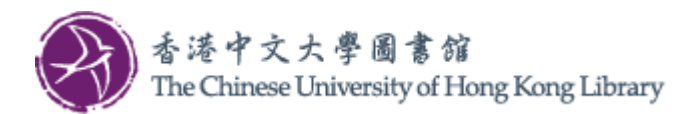

7. Tap To refresh the screen, and select file(s) for printing, then tap "Next".

| FUJIFILM CCtopus                                             | You are logged as 你已登入為 <b>123</b><br>Login Time 登入時間 <b>2025/06/06 10</b> : | 15678<br>26:21                       |
|--------------------------------------------------------------|------------------------------------------------------------------------------|--------------------------------------|
| Select file source No of Selected file(s) 已選擇檔案數 0<br>選擇檔案來源 | 🖉 💥                                                                          | Quota<br>配額 N/A                      |
| E:\ 🤁 🕄                                                      | 2025/06/02 12:02:15<br>17.62 KB                                              | Octopus<br>八達通 \$100.0               |
| Sorting PDE print-color-test-page-basic-1.pdf                |                                                                              | Autopay<br>自動增值 \$250.0              |
| 9F)7 539.19 KB                                               |                                                                              | Printed<br>已列印 \$0.0                 |
| Z+ 19,4                                                      |                                                                              | Copied<br>已影印 \$0.0                  |
| Printable files<br>可列印的檔案                                    |                                                                              | Scanned<br>已掃描 \$0.0                 |
|                                                              |                                                                              | Charge<br>收費 \$0.0                   |
| Previous<br>上一步                                              | Next<br>下一步                                                                  | Available Balance<br>可用結餘<br>\$350.0 |

8. Change print options if necessary, then tap "Calculate".

| FUJIFILM CCtopus                | You are logged as 你已登入為 12<br>Login Time 登入時間 2025/06/06 1 | 345678<br>0:26:21 | gout          |
|---------------------------------|------------------------------------------------------------|-------------------|---------------|
| Print option 列印選項               |                                                            | Quota<br>配額       | N/A           |
| No of Selected file(s)          | No. of copy                                                | Octopus<br>八達通    | \$100.0       |
| 已選擇檔案數                          | 列印份數                                                       | Autopay<br>自動增值   | \$250.0       |
| Black & White                   | 1 in 1                                                     | Printed<br>已列印    | \$0.0         |
|                                 | 1 一張合一                                                     | Copied<br>已影印     | \$0.0         |
|                                 |                                                            | Scanned<br>已掃描    | \$0.0         |
| Dulpex - Long edge<br>雙面列印 - 長邊 |                                                            | Charge<br>收費      | \$0.0         |
|                                 |                                                            | Available<br>可用#  | Balance<br>吉餘 |
| Previous                        | Calculate                                                  | \$350             | ).0           |
| 上一步                             | 計算                                                         |                   |               |

9. The printing charge is calculated. If the calculation is correct, tap "Confirm to Print".

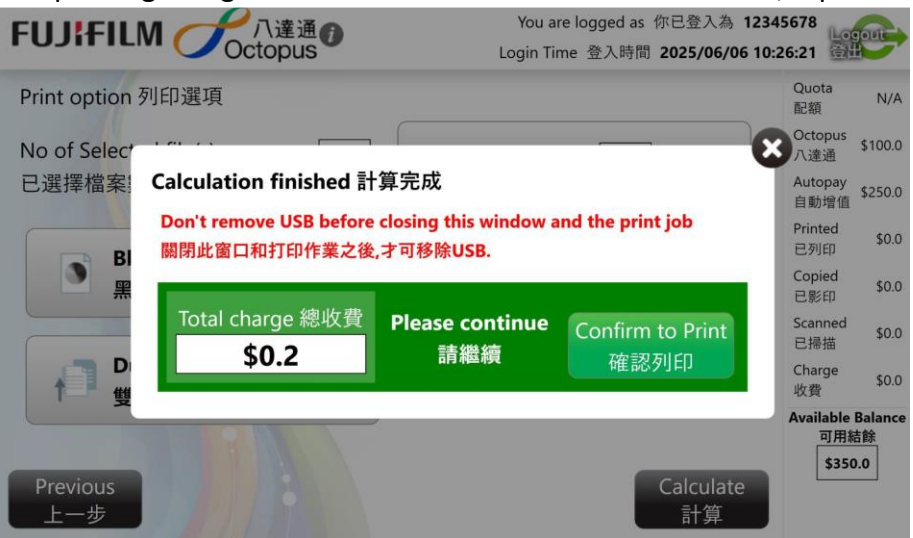

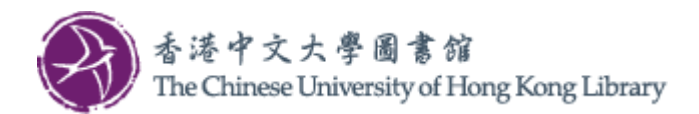

10. The printed page count appears during printing.

| FUJ¦FILM 🅑              | 八達通<br>Octopus   |                        | You are logged a<br>Login Time 登入時間 2 | s 你已登入為 user1<br>025/05/06 11:00:50 |
|-------------------------|------------------|------------------------|---------------------------------------|-------------------------------------|
| Printing in progress    |                  |                        |                                       | Quota<br>配額 N/A                     |
| 止在列印                    |                  |                        |                                       | Octopus<br>八達通 \$99.7               |
| Charge per page<br>每頁收費 |                  |                        |                                       | Autopay<br>自動增值 \$250.0             |
|                         | \$0.1 × 0        | \$0.1 x 0              | Printed<br>已列印                        | Printed \$0.0                       |
| _A4                     |                  |                        | 1                                     | 는 9기타 + \$0.1                       |
|                         | \$0.1 <b>x 1</b> | \$0.1 x 0              | Total Charge                          | Copied \$0.0<br>已影印                 |
|                         | \$0.1 x 0        | \$0.1 x 0              | 總收費                                   | Scanned<br>已掃描  \$0.0               |
| non-A4                  | <b>40.1 X0</b>   | <b>40.1</b> X <b>0</b> | \$0.1                                 | Charge<br>收費 \$0.0                  |
| non-A4                  | \$0.1 x 0        | \$0.1 x 0              |                                       | Available Balance<br>可用結餘           |
|                         | Finish P<br>完成   | rinting<br>列印          |                                       | \$349.7                             |

11. After printing, the total charge is displayed. Tap "Complete and Logout".

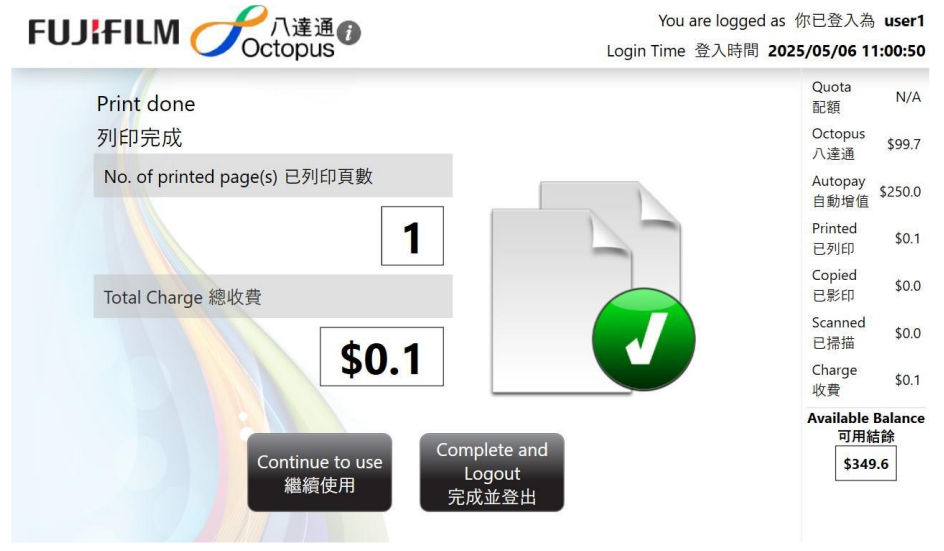

12. Tap "Print Receipt" if necessary, then tap "Confirm".

|      | <b>達通</b> 6            | You are logged as 你已登. | 入為 123             | 45678        |
|------|------------------------|------------------------|--------------------|--------------|
| Octo | ous                    | Login Time 登入時間 2025/  | 05/06 11           | :12:10       |
|      | Payment Method 付款方法    |                        | Quota<br>配額        | N/A          |
| A    | Total Charge 總收費 \$0.5 | 1                      | Octopus<br>八達通     | \$100.0      |
|      |                        | -                      | Autopay<br>自動增值    | \$250.0      |
|      | 使用八達通付款                |                        | Printed<br>已列印     | \$0.5        |
|      |                        |                        | Copied<br>已影印      | \$0.0        |
|      | Print Receipt<br>列印收據  | ]                      | Scanned<br>已掃描     | \$0.0        |
|      |                        | ·                      | Charge<br>收費       | \$0.5        |
|      | Confirm<br>確定          | 1                      | Available B<br>可用結 | Balance<br>餘 |
|      | PEAL                   | Finish                 | \$349.             | .5           |
|      |                        | 完成                     |                    |              |

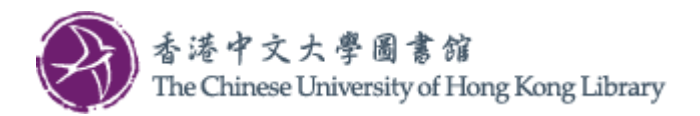

13. Get back Octopus Card and USB Drive.

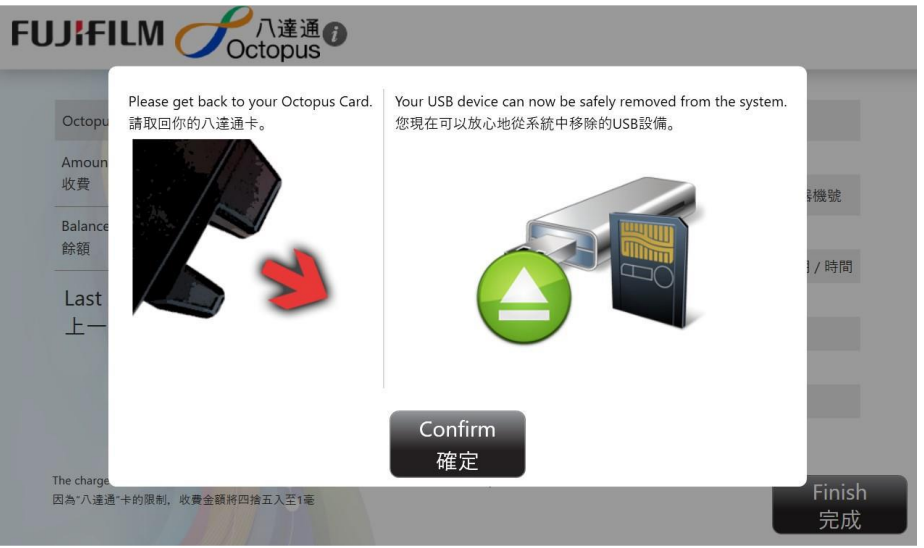

## 14. Finally tap "Finish".

| Octopus Transacted 八達通交易                                     | 了<br>C<br>C<br>topus | Octopus Card No. 八達通卡號碼           |
|--------------------------------------------------------------|----------------------|-----------------------------------|
| Amount<br>收費                                                 | \$0.1                | 12345678                          |
|                                                              |                      | Octopus Device No. 八達通閱讀器機號       |
| Balance                                                      | \$99.5               | 1                                 |
| NA RH                                                        |                      | Transaction Date / Time 交易日期 / 時間 |
| Last Add Value by AAVS on 2017-10-27<br>上一次於 2017-10-27 自動增值 | 0-27                 | 2025/05/06 11:06:12               |
|                                                              |                      | Receipt No. 收據號碼                  |
|                                                              |                      | 5F9D                              |
|                                                              |                      | Print Console 控制台                 |
|                                                              |                      | Console01                         |
|                                                              |                      |                                   |